How to Search for Multiple Course for an Upcoming Semester

1) Go to Southwesterncc.edu website and click on the Class Schedule link.

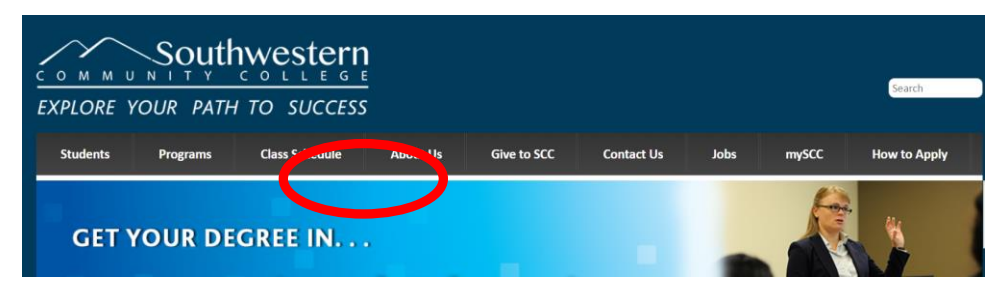

2) Then select Search for Sections (Class Schedule)

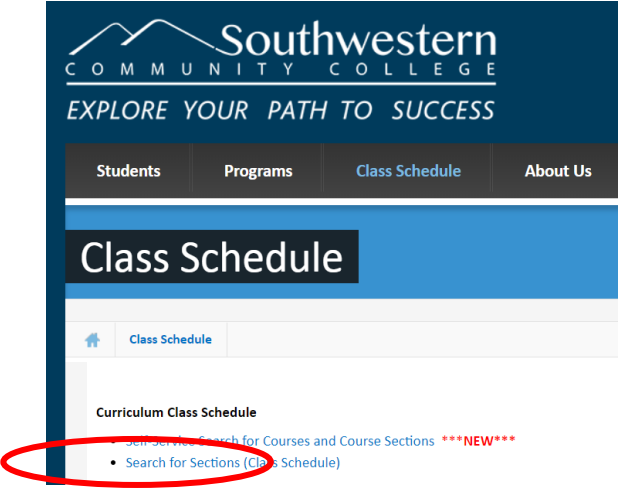

- Select a term from the drop-down box beside Term. You can narrow your search by selecting one or more of these options:
  - Subject
  - Day of the week
  - Keyword
  - Location
  - Instructor's last name

After you have selected your search criteria click on the Submit button.

## Search for Sections

To search all classes that are being offered you will need to chose the term and click the submit button

Note: This process will take some time, so please be patient.

You can narrow your search by a particular campus by selecting a locaton or by a specific subject.

Please leave Course Levels Blank at this time.

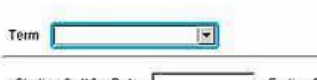

| NAMES OF A DESCRIPTION OF A DESCRIPTION OF | Course Levels     | Course Number Section |
|----------------------------------------------------------------------------------------------------|-------------------|-----------------------|
|                                                                                                    |                   |                       |
|                                                                                                    | 2                 | ¥                     |
|                                                                                                    | 3                 |                       |
|                                                                                                    |                   |                       |
|                                                                                                    | <u> </u>          |                       |
|                                                                                                    | Fri 🗖 Sat 🗖 Sun 🗖 |                       |
| mon I lue I wed I inu I                                                                                                    |                   |                       |
| Course Title Keyword(s)                                                                                                    |                   |                       |
| Course Tille Keyword(s)                                                                                                    | Academic Level    |                       |

4. The **Section Selection Results** will give you a list of sections that met your search criteria you entered on the Search for Section screen. In the example below BIO 112 at the Macon Campus was being searched.

Note: In the Available/Capacity column the first number tells you how many seats are still available and the second number tells you the total seats allotted for the class.

| Term           | Status | Section<br>Name and<br>Title                                            | Location        | Meeting Information                                                                                               | Faculty        | Available/<br>Capacity/<br>Waitlist | Credits | CEUs | Academic<br>Level |
|----------------|--------|-------------------------------------------------------------------------|-----------------|----------------------------------------------------------------------------------------------------|----------------|-------------------------------------|---------|------|-------------------|
| Spring<br>2020 | Open   | BIO-112-MD1<br>(44976) General<br>Biology II<br>Textbook<br>Information | Macon<br>Campus | 01/13/2020-05/13/2020 Classroom Hours<br>Monday, Wednesday 08:00AM - 10:45AM,<br>Cecil L. Groves Center, Room 118 | M.<br>McIntosh | 20 / 20 / 0                         | 4.00    |      | Curriculum        |
| Spring<br>2020 | Open   | BIO-112-MD2<br>(45025) General<br>Biology II<br>Textbook<br>Information | Macon<br>Campus | 01/14/2020-05/14/2020 Classroom Hours<br>Tuesday, Thursday 08:00AM - 10:45AM,<br>Cecil L. Groves Center, Room 118 | A. Pierce      | 20 / 20 / 0                         | 4.00    |      | Curriculum        |
| Spring<br>2020 | Open   | BIO-112-MD3<br>(45032) General<br>Biology II<br>Textbook<br>Information | Macon<br>Campus | 01/14/2020-05/14/2020 Classroom Hours<br>Tuesday, Thursday 11:00AM - 01:45PM,<br>Cecil L. Groves Center, Room 118 | A. Pierce      | 20 / 20 / 0                         | 4.00    |      | Curriculum        |

5. In the Section Name and Title column, you can click on the class name that is in blue, and this will take you to another screen that will give you a description of the course and any prerequisites which are required.

| Title                       | General Biology II                                                                                                    |                 |       |           |                                    |                         |  |  |  |  |  |
|-----------------------------|----------------------------------------------------------------------------------------------------|-----------------|-------|-----------|------------------------------------|-------------------------|--|--|--|--|--|
| Course<br>Section<br>Number | BIO-112-MD1                                                                                                    |                 |       |           |                                    |                         |  |  |  |  |  |
| Description                 | scription This course is a continuation of BIO 111. Emphasis is placed on organisms, evolution, biodiversity, plant and animal systems, ecology, and other related topics. Upon completion, students should be able to demonstrate comprehension of life at the organismal and ecological levels. |                 |       |           |                                    |                         |  |  |  |  |  |
| Credits 4.00                | CEUs                                                                                                    |                 |       |           |                                    |                         |  |  |  |  |  |
| Start Date 1                | 3 January 2020 End Date 15 May 2020                                                                                                    |                 |       |           |                                    |                         |  |  |  |  |  |
| Academic<br>Level           | CU - Curriculum                                                                                                    |                 |       |           |                                    |                         |  |  |  |  |  |
| Meeting In<br>01/13/2020-0  | nformation<br>05/13/2020 Classroom Hours Monday, Wednesday 08:00AM - 10:45AM, Cecil L.                                                                                                    | Faculty<br>name | Phone | Extension | E-mail<br>address                  | Instructional<br>Method |  |  |  |  |  |
| Groves Cent                 | Michael S.<br>McIntosh                                                                                                    |                 |       |           | Classroom Hours,<br>Lab/Shop Hours |                         |  |  |  |  |  |
| Requisite C                 | Courses                                                                                                    |                 |       |           |                                    |                         |  |  |  |  |  |

6) When creating your schedule always make sure you write down the section name, section

number, and the time and date of the course.

Take previously Required

For example: BIO 112 MD1 MW 8:00 am - 10:45am.

Take BIO-111